### Treasury and Trade Solutions

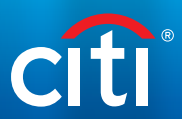

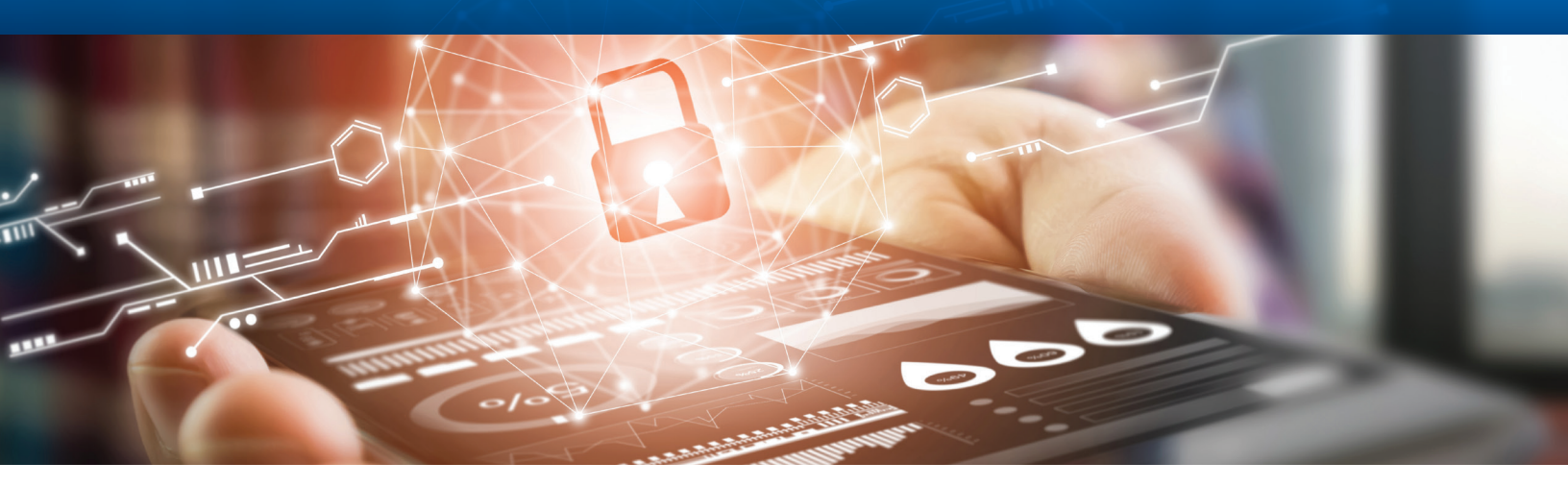

# Get Started with MobilePASS

# Quick Reference Guide

For New Users

Once your CitiDirect BE<sup>®</sup> MobilePASS token is approved by your Security Manager, complete the steps below to set up your MobilePASS. **Your Activation Code will expire in 15 calendar days.** 

Your user ID and Activation Code will be provided to you over email and SMS for security reasons. Below is a checklist of what you should have received:

- Login ID via email
- The first 4 characters of your MobilePASS activation code via email
- The second 4 characters of your MobilePASS Activation Code via SMS

#### Follow these steps to Get Started:

**Step 1:** Combine the first 4 characters for your MobilePASS activation code, with the second 4 characters Note: If you have not received the SMS code, please contact your Security Manager for retrieval from your CitiDirect BE profile.

#### Step 2: Download the "SafeNet MobilePASS" app on your smartphone

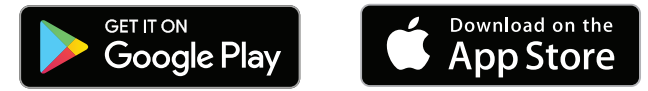

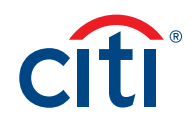

#### Step 3: Launch the MobilePASS app on your smartphone and select Auto Enrollment to validate your identity

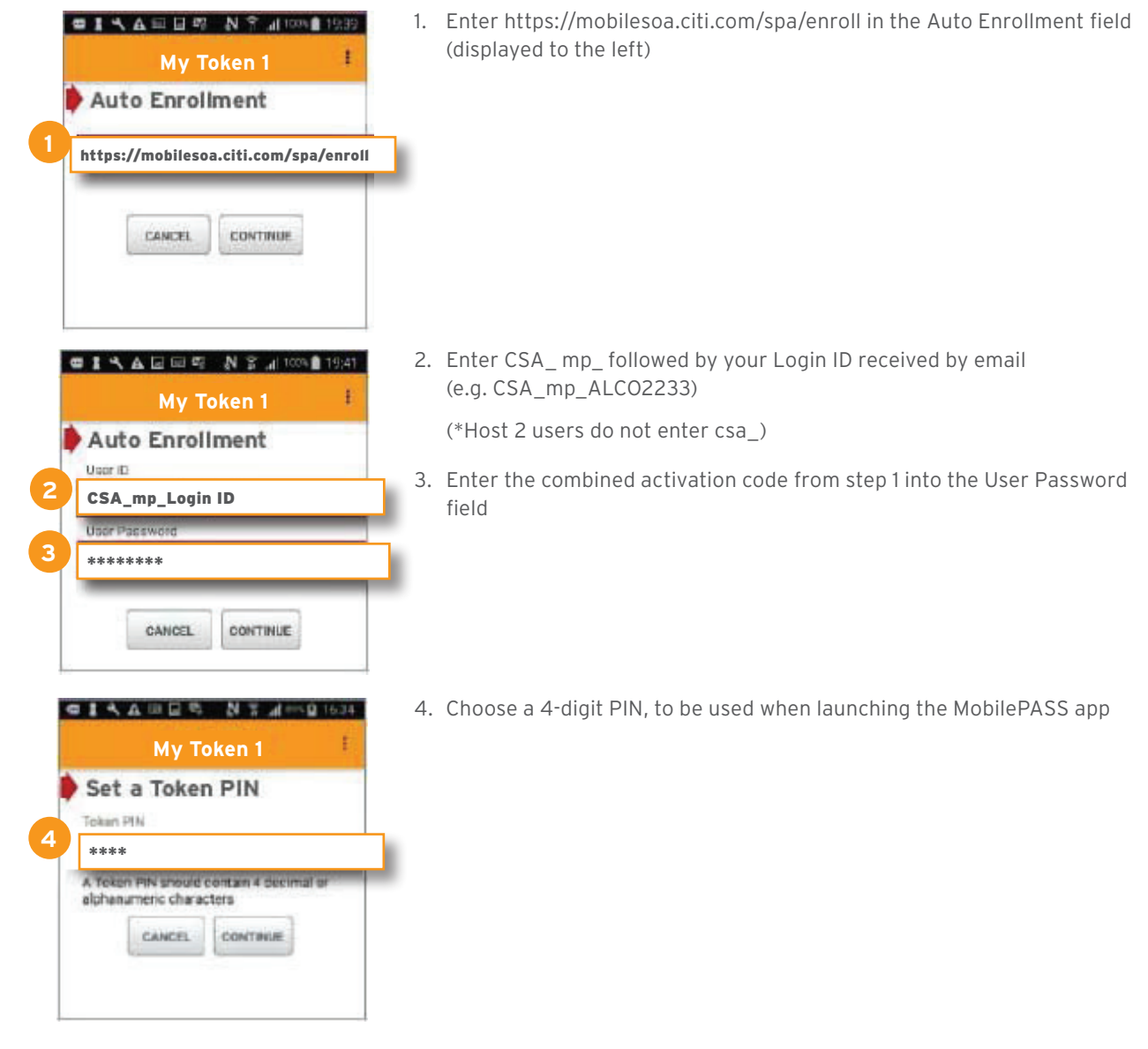

#### Step 4: Use your MobilePASS to Log in to CitiDirect BE

- Go to https://portal.citidirect.com to log in to CitiDirect BE
- Input your log in ID on CitiDirect BE
- Select the log in method as instructed by your Security Manager
- Input the challenge code into your MobilePASS to retrieve the response code
- Input the response code into CitiDirect BE

Click here for more information on how to log in to CitiDirect BE

## Treasury and Trade Solutions citi.com/treasuryandtradesolutions

© 2018 Citigroup Inc. All rights reserved. Citi and Arc Design and CitiDirect BE are trademarks and service marks of Citigroup Inc. or its affiliates and are used and registered throughout the world. Citigroup and its subsidiaries may also claim rights in certain other trademarks contained in these materials. 1777704 11/18